| ≡ Dashboard                    |                | e 🛱 O                                 | <mark>ዶ</mark> |    | -   |
|--------------------------------|----------------|---------------------------------------|----------------|----|-----|
| ACH<br>Payments Business Bill  | یک<br>Deposits | C<br>Transfers                        | Wires          | 15 |     |
| Accounts<br>All Account Groups |                |                                       | 1              |    |     |
| Group One (3)                  | \$             | 100,031,988,907.30<br>Group Available | 2~             |    |     |
| Group Two (3)                  |                | -\$13,460.85<br>Group Available       | 5 ~            |    |     |
| Approvals                      |                |                                       |                |    | 41  |
| A.                             | 2 <sup>0</sup> | W.º                                   | 100            |    |     |
| ACH                            | Transfers      | Wires                                 | 1              |    |     |
| (B) <sup>0</sup>               | 0.0            |                                       |                | -  | 1   |
| Loans                          | Users          |                                       | -              | 1  | (AS |
| Positive Pay Decisio           | ns             |                                       | -              |    | X   |
| A, O                           | <b>6</b>       |                                       |                |    | 1   |
| ACH                            | Check          |                                       |                |    | K   |
|                                |                |                                       | 0              |    |     |
|                                |                | -                                     |                |    |     |
|                                |                |                                       | 100            |    |     |

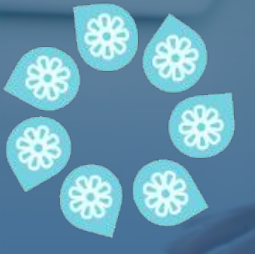

Introducing our new and improved mobile experience for managing your business on the go

# We're excited!

We are excited to announce the evolution of our treasury management mobile experience. Say hello to our modern, seamless, and feature rich mobile experience. It is a great complement to round out the full cash management experience!

We continue to deliver the best in cash management features as we have historically provided, now with the following additional experience upgrades:

- Redesigned dashboard and menu
- Average balance graph
- Extended search and filter
- Improved check positive pay
- Dark mode

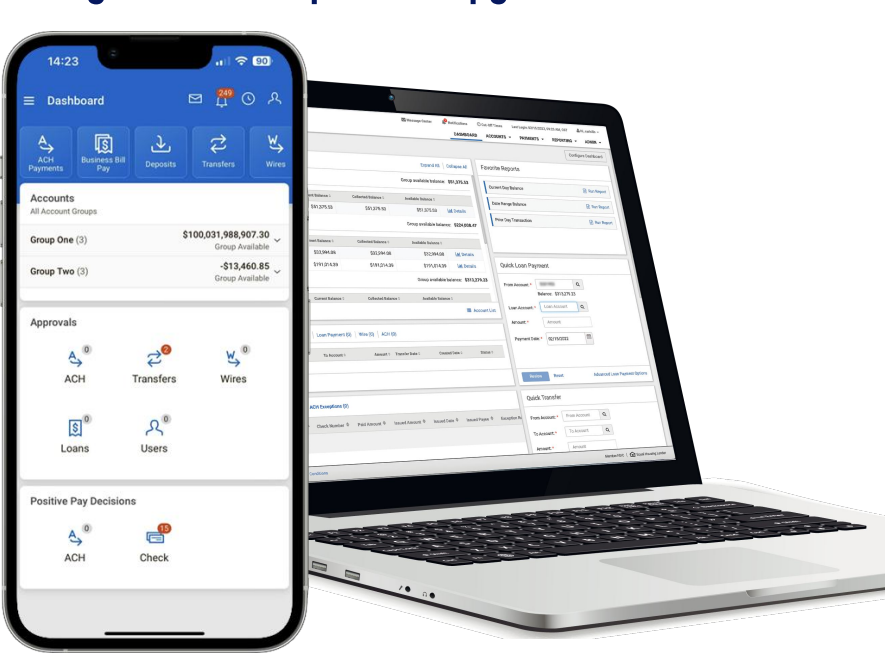

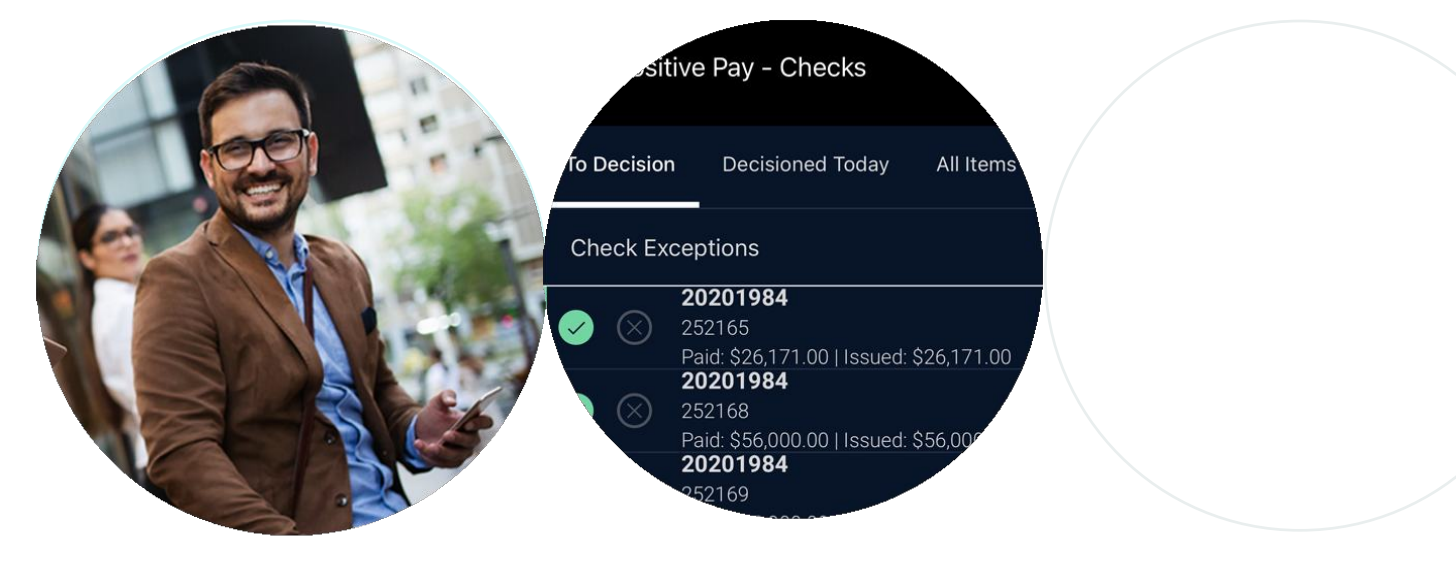

# Android or iOS. Standard or dark mode — How do you transition to this new experience?

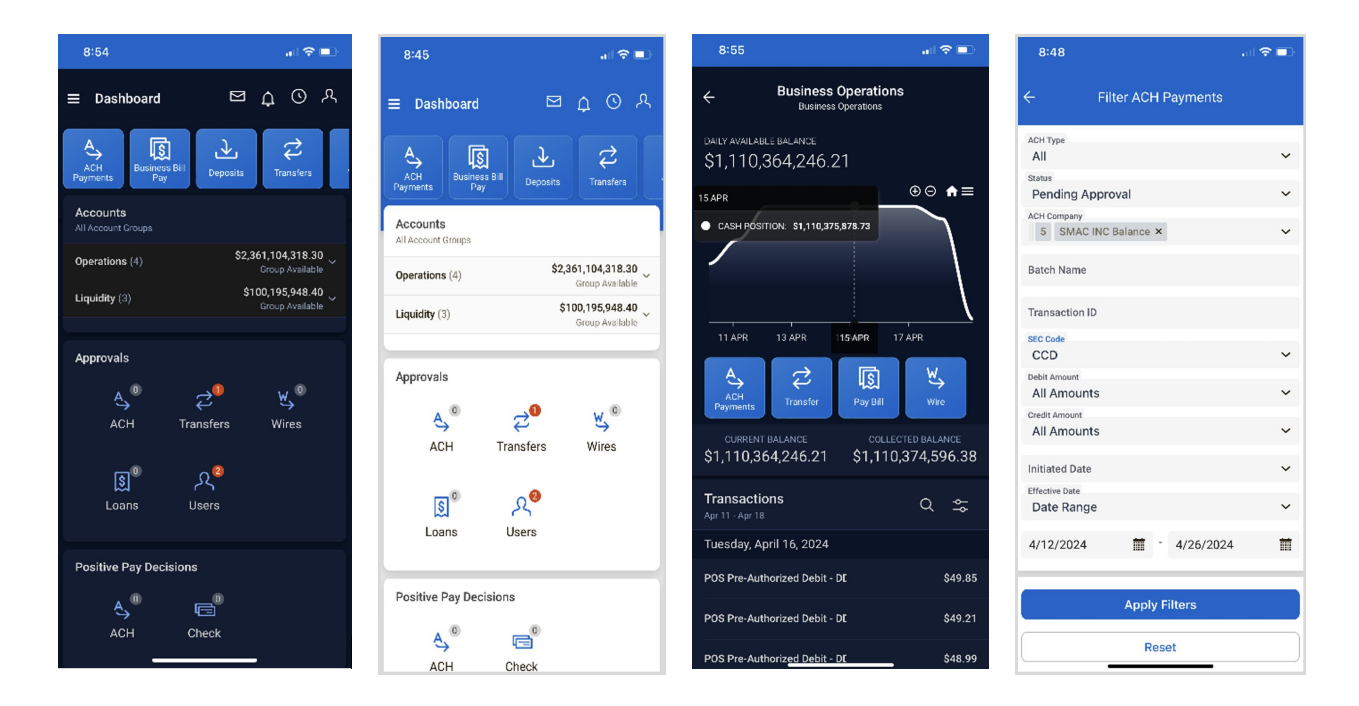

### Easy. Head to:

**iPhone Users.** To add the application to your home screen select the share icon at the bottom of the screen and then select "Add to Home Screen". **Android Users.** After you type in enter the URL, if you are prompted, select "Install" select Install if prompted.

**Note:** If you're prompted, select 'install.' If you aren't prompted, simply tap the three dots icon from the browser and select Install App.

# Transitioning is time sensitive

The current mobile app will soon be discontinued, so please start the process of moving to our exciting new mobile experience now.

#### Everything you need in the office or on the go!

- View balances Transactions
- Mobile deposits single or multiple checks
- Payment approvals
- ACH and Check positive pay decisioning
- ACH, Wire and Transfer origination from templates
- Payment research

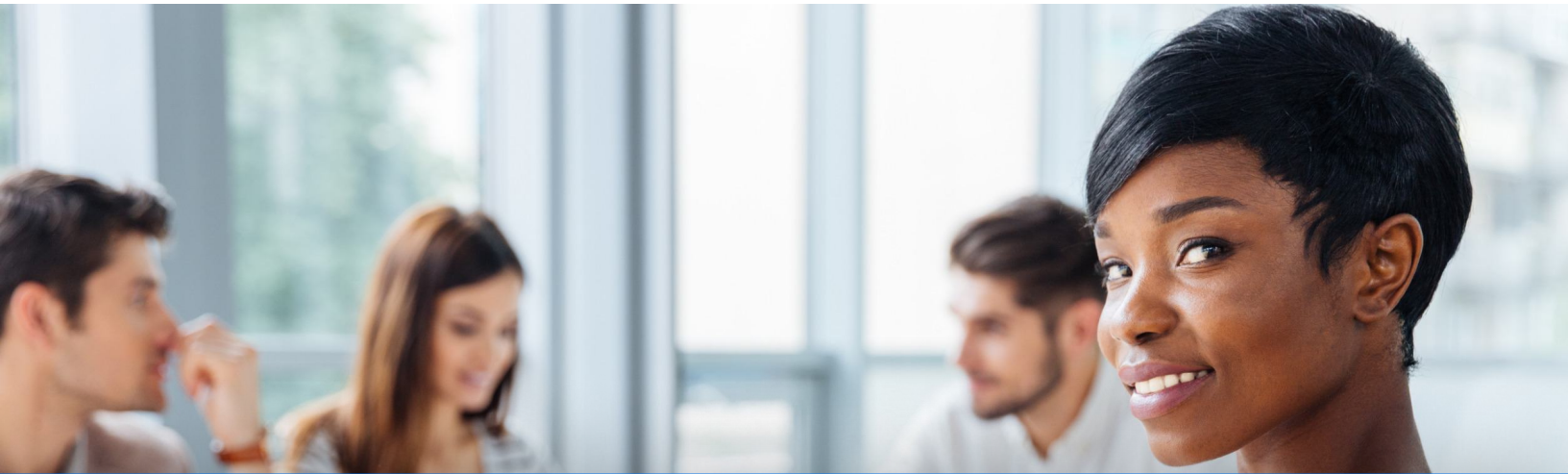

**Get a powerhouse of tools in the palm of your hand.** Start your migration today. Contact us now! Let's keep the conversation going. For more information on our new Mobile Experience, ACH, wires, reporting or our cash management platform in general, contact us.